## Sådan får du mulighed for at sende en mødeprotokol til dine undervisere.

Hvis du ønsker at kunne sende en mødeprotokol ved holdigangsættelse sammen med de andre rapporter som er valgt, skal du lave følgende engangsopsætning i ASA.

Først skal du navigere til "Rapporttekster".

| FOF-BOKNHOLN    | I_DEMO   Startsic              | le 🕨         |              |                |                 |
|-----------------|--------------------------------|--------------|--------------|----------------|-----------------|
| R RAPPORT       |                                | 1            |              |                |                 |
|                 | o <sup>o</sup> 🗹               | <b>I</b> II' | ß            |                |                 |
| dervisningssted | Skoleopsætning                 | Udstyr       | Opdater      |                |                 |
|                 | Opsætning                      | Generelt     | Side         |                |                 |
| Skoleopsætning  |                                |              |              | <u>ر</u>       |                 |
| T HANDLING      | ER NAVIGER                     |              |              |                | 2               |
|                 |                                | Holdtyper    | -            | Rapporto ætnin | ig 🗔 Niveauer   |
|                 |                                | Afdelinger   | ==           | Rapporttekster | Hovedkategorie: |
| iger Feriekalen | der Registrer<br>feriedage 🕀 S | ociale med   | ier link 🏾 🙀 | Deltagertyper  | Kataloger       |
| er              |                                |              |              | Skole          |                 |
| osætning        |                                |              | Ra           | pporttekster   |                 |

Rapporterne i ASA består af tre dele, en rapport til mailtekst, en rapport til den vedhæftede pdf-fil og en opsætning som knytter mailtekst og pdf-rapporten sammen.

I "Rapporttekster" skal der trykkes på "Ny" for at oprette nye rapporter.

| ▼ S | TART    |          |                       |                  |                    |          |        |         |               |   |
|-----|---------|----------|-----------------------|------------------|--------------------|----------|--------|---------|---------------|---|
| *`` |         | à        | $\boldsymbol{\times}$ | Q                |                    |          |        | ß       | $\mathbb{Y}$  | ď |
| Ny  | Rediger | Vis      | Slet                  | Vis som<br>liste | Vis som<br>diagram | Noter    | Links  | Opdater | Ryd<br>filter |   |
| Ny  | Ad      | ministre | er                    | ۱                | /is                | Vis tilk | nyttet |         | Side          |   |

## Medlemstekst oversigt \*

| Kode        | Beskrivelse                 |
|-------------|-----------------------------|
| DOK ANSÆT   | Dokument Ansættelsesbrev    |
| DOK FORHÂN  | Dokument Forhåndstilmelding |
| DOK DECEDIA | DI ULID C                   |

## Efter at du har trykket på "Ny" skal grundoplysningerne på rapporten udfyldes.

| Medlemstekst                                                                                                    | Indtast kode som du vælger           |  |  |  |  |
|----------------------------------------------------------------------------------------------------|--------------------------------------|--|--|--|--|
| Kode: DOK MODEP                                                                                                    | indiast kode sonn du vælger          |  |  |  |  |
| Beskrivelse: Dokument Mødeprotokol                                                                                                    |                                      |  |  |  |  |
| Tekstkoder<br>Indsæt følgende koder i teskten:<br>[HOLDNR] for indsæt af holdnr.<br>[HOLDNAVN] for indsæt af holdnavn.<br>[HOLDSTART] for indsæt af holds fra dato.<br>[DELTNAVN] for indsæt af holddeltagers navn<br>[URL] for indsæt af betalingslink | Indtast<br>beskrivelse af<br>rapport |  |  |  |  |
| Linjer<br>A Søg Filter Kyd filter<br>Tekst<br>indsættes noget tekst                                                                                                    | Indtast evt<br>brødtekst             |  |  |  |  |

Koden må max være på 10 tegn.

Navngivningen af rapporten til pdf-filen bør begynde med "DOK" og beskrivelsen med "Dokument".

Efter at felterne til den første rapport er udfyldt, trykkes på "Ok" og den næste kan oprettes.

For rapporten til e-mail teksten er metoden den samme som herover, men navngivningen bør for koden begynde med "EM " og beskrivelsen med "Emailtekst ".

| 🚮 Ny - Medlemstekst                                                                                                    |                                                         | – 🗆 X                                         |
|----------------------------------------------------------------------------------------------------|---------------------------------------------------------|-----------------------------------------------|
| ▼ START                                                                                                    | $\searrow$                                              | 6                                             |
| Vis Vis tilknyttet                                                                                                    | Opdater Ryd<br>filter Side → Gå til<br>Forrige<br>Næste |                                               |
| Medlemstekst                                                                                                    |                                                         |                                               |
| Kode: EM MODEP                                                                                                    |                                                         | Links ^ '                                     |
| Beskrivelse: Emailtekst Mødeprotokol                                                                                                    |                                                         | Hyperlinkadresse Be                           |
| Tekstkoder                                                                                                    | ^                                                       |                                               |
| Indsæt følgende koder i teskten:<br>[HOLDNR] for indsæt af holdnr.<br>[HOLDNAVN] for indsæt af holdnavn.<br>[HOLDSTART] for indsæt af holds fra dato.<br>[DELTNAVN] for indsæt af holddeltagers navn<br>[URL] for indsæt af betalingslink |                                                         | Der er ikke noget at vise i denne<br>visning. |
| Linjer                                                                                                    | ^                                                       | < >                                           |
| 🏙 Søg 🛛 Filter 🏹 Ryd filter                                                                                                    |                                                         |                                               |
| Tekst                                                                                                    | ^                                                       | Noter ^                                       |
| Her er noget tekst                                                                                                    |                                                         | Klik her for at oprette en ny note.           |
|                                                                                                    |                                                         | Der er ikke noget at vise i denne<br>visning. |

Nu hvor de to rapporter er oprettet, kan den sidste del af rapportopsætningen starte.

Først skal du navigere til "Rapportopsætning".

| FOF-BORNHOL         | M_DEMO   Startsid                 | le        | 1             |                  |                             |        |
|---------------------|-----------------------------------|-----------|---------------|------------------|-----------------------------|--------|
| NGER RAPPORT        | г                                 |           | <u> </u>      |                  |                             |        |
|                     | 0                                 | <b>T</b>  | B             |                  |                             |        |
| Undervisningssted   | Skoleopsætning                    | Udstyr    | Opdater       |                  |                             |        |
| Rediger - Skoleopsa | etning                            |           |               |                  | 2                           |        |
| START HAN           | IDLINGER NAVIGI                   | ER        |               |                  |                             |        |
| à 🖊                 |                                   | Holdty    | /per<br>nger  | Rapportopsætning | Niveauer<br>Hovedkategorier | 🕒 Pri: |
| is Rediger Fer      | iekalender Registrer<br>feriedage | ⊕ Sociale | e medier link | Deltagertyper    | Kataloger                   | 📑 Bet  |
| coleopsætnin        | ig                                |           |               | Rapportopsætning |                             |        |
| enerelt             |                                   |           |               |                  |                             |        |

Og efter at have trykket på "Rapportopsætning" vælges "Ny".

Den ny rapportopsætning udfyldes som herunder med oplysningerne som gælder for din skole.

| enerelt                 |                     |   |                            |             |   |   |
|-------------------------|---------------------|---|----------------------------|-------------|---|---|
| Kode:                   | 1 MODEP ~           |   | Modtager: 7                | Underviser  |   | ~ |
| Beskrivelse:            | 2 Mødeprotokol      |   | Tekstkode e-mail indhold 8 | DOK MODEP V |   |   |
| Rapportid:              | 3 50024 ~           |   | Tekstkode vedhæftet fil: 9 | EM MODEP ~  |   |   |
| Rapportnavn:            | 0                   |   | Vis rapportindstillinger:  |             |   |   |
| Afsender e-mail adress  | e: 4 asatest@fof.dk |   | Opret interaktionslogpost: |             |   |   |
| Afsender navn:          | 5 FOF               |   | Test tilstand:             |             | R |   |
| 3cc e-mailadresse:      | 0                   |   | Test e-mailadresse:        |             |   |   |
| Emne:                   | 6 Mødeprotokol      |   | Fællesopsætning:           |             |   |   |
| old                     | -                   |   |                            |             |   |   |
| Tilmelding statuskode:  |                     | ~ | Ny Tilmeldingsstatus:      |             |   | ~ |
| Opdatér Tilmeldingssta  | itus:               |   |                            |             |   |   |
| PI                      |                     |   |                            |             |   |   |
| API rapport definition: |                     | ~ |                            |             |   |   |

- 1: Her skriver du den kode som du vælger rapportopsætningen skal have.
- 2: Her skriver du en beskrivelse af hvad rapportsætningen er.
- 3: Her skal skrives 50024 for at vælge mødeprotokollen.
- 4: Her skriver du den mail som ASA benytter som afsender mailadresse, typisk er det jeres hovedmail.
- 5: Her skriver du navnet på afsenderen.
- 6: Her skriver du emnet som skal være i mailen.
- 7: Her skal vælges "Underviser"
- 8: Her vælger du navnet på den pdf-rapport du oprettede tidligere.
- 9: Her vælger du navnet på den e-mailtekst rapport du oprettede tidligere.

Efter de felter som er angivet herover er udfyldt, skal du trykke på "Ok" for at gemme.

For at kunne udsende mødeprotokollen ved holdigangsættelse, skal du navigere til "Administrationsopsætning".

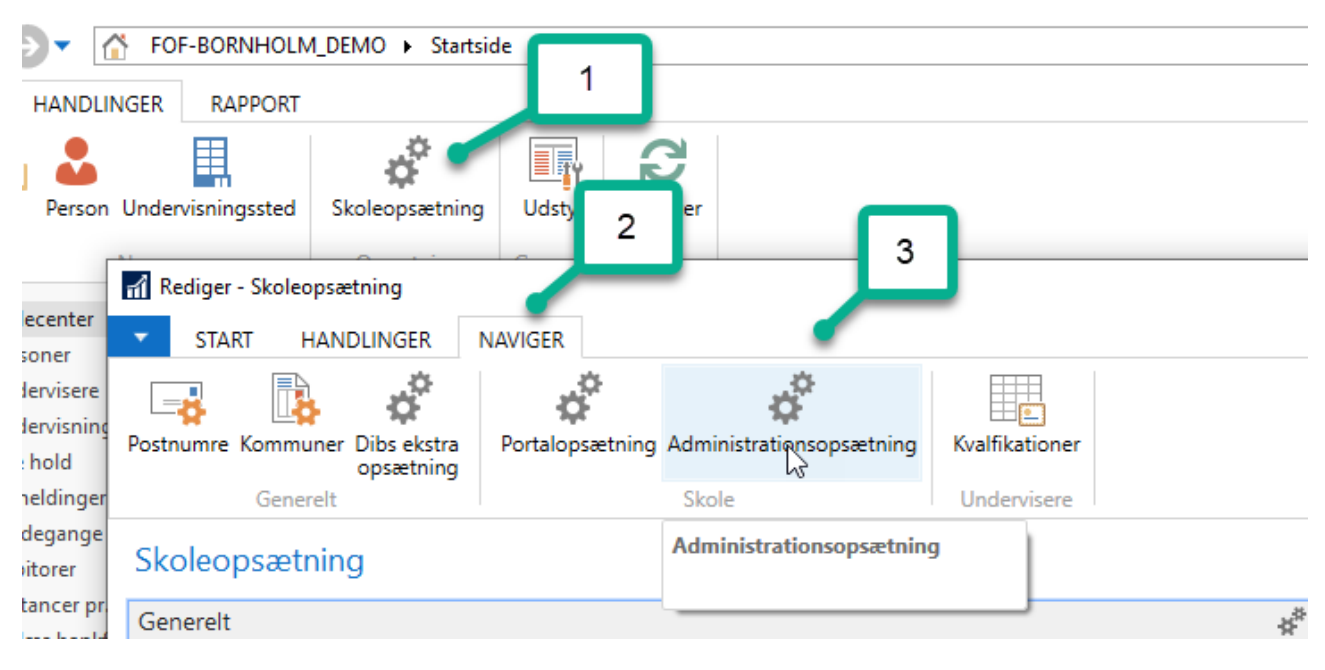

I "Administrationsopsætningen" skal du navigere til båndet "Automatisk e-mail udsendelse".

| Holdadministrationsopsæ           | tning                |       |                                       |                                 |     |      |
|-----------------------------------|----------------------|-------|---------------------------------------|---------------------------------|-----|------|
| Generelt                          |                      |       |                                       |                                 |     | *    |
| Automatisk e-mail udsend          |                      |       |                                       | <b>1</b>                        |     | ^    |
| E-mail skabelon ved fakturering   |                      | E-ma  | il rapportopsa 2                      | angsætning hold                 |     |      |
| Send e-mail skabelon reservation: | RESERVATIO ~         | Und   | lerviser e-ma <sup>il</sup> гарроткос | HOLDIGANG ~                     |     |      |
| Send e-mail skabelon faktura:     | Faktura 🗸            | Ur    | derviser e-mail rappo                 | rt opsætning                    |     | ** ^ |
| E-mail skabelon ved betaling      |                      | A     | Søg 🛛 Filter 🏷 Ryd f                  | ilter                           |     |      |
| Send e-mail skabelon tilmelding:  | TILMELD ~            |       | Kode Beskrive                         | lse                             |     | ^    |
| E-mail skabelon ved venteliste    |                      |       |                                       |                                 |     |      |
| Send e-mail skabelon venteliste:  | VENTELISTE 3         |       | TOGL DOK Undervis                     | er Tro og loveerklæ             |     |      |
|                                   |                      |       | TOGL LISTE Undervis                   | er Tro og loveerklæ             |     |      |
|                                   |                      |       | ~                                     |                                 |     | ~    |
|                                   |                      |       | Dok 🔺 🕇 K                             | Beskrivelse                     | ^   |      |
| SMS Opsætning                     |                      |       | Kursusstvr ANSÆTTE                    | Ansættelsesbrev                 |     | ^    |
| SMS e-mail skahelon:              | 45%%%%%%%% D         | SMS   | Kursusstyr DELTAGERL                  | Deltagerliste                   | ТE  |      |
| SIMS C-ITIAII SKADEION.           | 43/0/0/0/0/0/0/0/0/0 | 21412 | Kursusstyr FORHÅND                    | Underviser forhåndstilmelding   |     |      |
| Nummerering                       |                      |       | Kursusstyr HOLDIGA                    | Fællesopsætning holdigangs      |     | *    |
| Interaktioner                     |                      |       | Kursusstyr HOLDLISTE                  | Hold underviserliste            |     | *    |
| Finanskladder                     |                      |       | Kursusstyr HOLDTIM                    | Underviser holdtimer            |     | ~    |
| Løn                               |                      |       | Kursusstyr MODEP                      | Mødeprotokol                    | - V | *    |
|                                   |                      |       | Ny Avanceret                          | Angiv som standardfilterkolonne |     |      |
|                                   |                      |       |                                       |                                 | _   | ОК   |

Og her ved "3", tilføjes en linje med "Pil ned", hvor navnet på rapportopsætningen du lige har oprettet vælges.

Efter rapportopsætningen er valg, skal der trykkes på "Ok".

Hvis du ønsker at kontrollere, at alt er korrekt, kan siden opdateres ved at trykke på "Opdater" eller F5tasten inden du trykker på "Ok".

Du er nu klar til at udsende mødeprotokoller til underviserne ved holdigangsættelse.